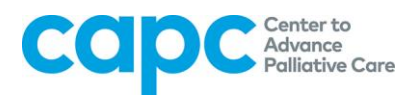

## How to Register Your CAPC Central User Account: A Step-by-Step Guide

The following is a step-by-step guide on how to register your CAPC membership account and access CAPC Central's tools and resources. If you have any further questions, please contact Julia Hart (Julia.Hart@mssm.edu) or call 212-201-2682.

**Note:** The CAPC platform is compatible with Google Chrome, Mozilla Firefox, Safari, and Internet Explorer (Version 9 and higher). To access CAPC's tools and resources, please use one of these browsers.

1. You must be a registered user in order to access CAPC Central. To register your user account, go to <u>www.capc.org</u> and click on the "Login" button located on the top right-hand corner of the homepage (see yellow arrow).

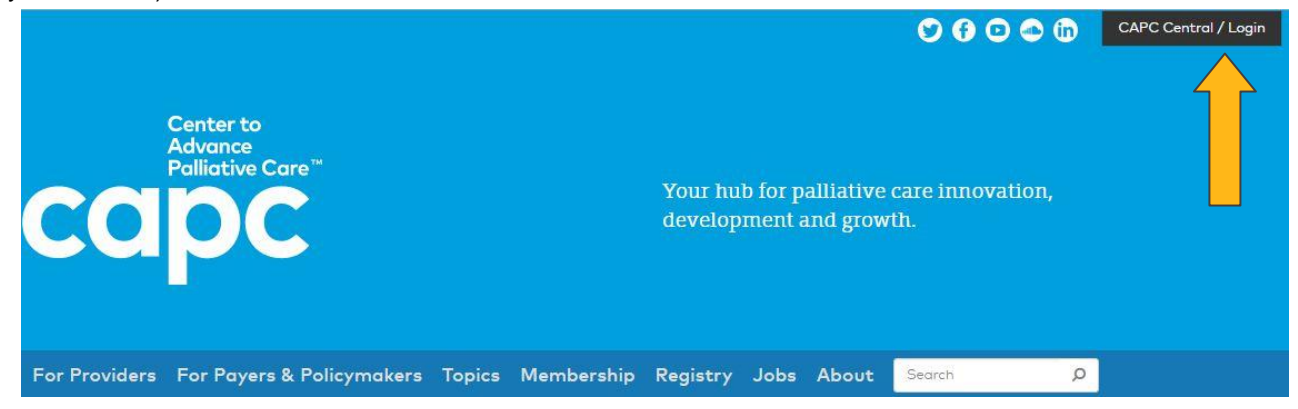

2. On the Login page, click "Sign up here" (see yellow arrow) to begin the registration process.

| CCIPC Center to<br>Advance<br>Palliative Care"                      |        |            |          |      |       | 9 9                 | 0 🗢 🕅    | CAPC Central / Login |
|---------------------------------------------------------------------|--------|------------|----------|------|-------|---------------------|----------|----------------------|
| For Providers For Payers & Policymakers                             | Topics | Membership | Registry | Jobs | About | Search              | Q        |                      |
| Home Login Email address *  Password *  Login Forgot your password? |        |            |          | C    | )on't | have a<br>Sign up I | n accour | nt?                  |

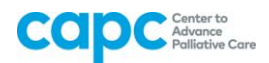

**3.** Begin the member registration process by choosing your organization from the dropdown menu provided; enter a keyword to easily locate your organization. If your organization is not listed, contact the Membership Help Desk at <a href="mailto:membership@capc.org">membership@capc.org</a>

| Member Registration   CA | × 🖻                                                                           | ( <u>8</u> ) ( <u>8</u> ) |
|--------------------------|-------------------------------------------------------------------------------|---------------------------|
| ← → C A https://v        | www.capc.org/accounts/register/organization/                                  | Q                         |
|                          | Cape Center to<br>Advanse<br>Palladive Care"                                  | 💇 🚯 Login / Register      |
|                          | For Providers For Payers & Policymakers Topics Membership Registry Jobs About | Search D                  |
|                          | Member Registration                                                           |                           |
|                          | Organization *                                                                |                           |
|                          |                                                                               |                           |
|                          |                                                                               | ·                         |
|                          | Abbott Northwestern Hospital - Minneapolis, MN                                |                           |
|                          | Abington Memorial Hospital - Abington, PA                                     |                           |
|                          | Adventist Health Home Care - Glendale - Glendale, CA                          |                           |
|                          | Advocate Christ Medical Center - Oak Lawn, IL                                 |                           |
|                          | Advocate Good Samaritan Hospital - Downers Grove, IL                          | •                         |

**4.** After you select your organization, proceed to member registration. Complete the form (any item with an \* must be filled out). Once you have filled out the required fields, click "Continue" (see yellow arrow).

| nber Registration   CA ×                                                      |                          |
|-------------------------------------------------------------------------------|--------------------------|
| C https://www.capc.org/accounts/register/                                     |                          |
| CCIPC Center to<br>Advance<br>Pellicitive Care"                               | 🕑 🚱 💿 🔊 Login / Register |
| For Providers For Payers & Policymakers Topics Membership Registry Jobs About | Search D                 |
| Member Registration                                                           |                          |
| Register with your valid work email address.                                  |                          |
| Email address *                                                               |                          |
| Email confirmation *                                                          |                          |
| First name *                                                                  |                          |
| Last name *                                                                   |                          |
| Job title *                                                                   |                          |
| Phone                                                                         |                          |
| Password *                                                                    |                          |
| Password confirmation *                                                       |                          |
| Sign me up for the CAPC newsletter                                            |                          |
| Continue                                                                      |                          |

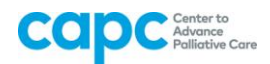

**5.** Proceed to member registration. Enter information about your role, specialty and discipline. Your selection for preferred CME or CEU credits will determine the type of continuing education completion credits you are awarded when you complete CAPC courses. Click "Continue" (see yellow arrow).

| Member Registration |                                                                               |                 |           |          |
|---------------------|-------------------------------------------------------------------------------|-----------------|-----------|----------|
| → C A https://      | //www.capc.org/accounts/register/preferences/                                 |                 |           |          |
|                     | CCIPC Center to<br>Advance<br>Pollicative Core"                               | <b>9 () (</b> ) | S Login / | Register |
|                     | For Providers For Payers & Policymakers Topics Membership Registry Jobs About |                 | Search    | ç        |
|                     | Member Registration                                                           |                 |           |          |
|                     |                                                                               |                 |           |          |
|                     | What type of continuing education credits do you want to earn? *              |                 |           | -        |
|                     |                                                                               |                 |           |          |
|                     | Clinical Degree Completion Year *                                             |                 |           |          |
|                     |                                                                               |                 |           | •        |
|                     | Practice setting *                                                            |                 |           |          |
|                     |                                                                               |                 |           | •        |
|                     | Choose the practice setting that beet describes you.                          |                 |           |          |
|                     | Specialty *                                                                   |                 |           |          |
|                     |                                                                               |                 |           | •        |
|                     | Choose the specialty that best describes you.                                 |                 |           |          |
|                     | Role *                                                                        |                 |           |          |
|                     |                                                                               |                 |           | 2.       |
|                     | Choose the role that best describes you                                       |                 |           |          |
|                     | Discipline *                                                                  |                 |           |          |
|                     |                                                                               |                 |           | •        |
|                     | Continue                                                                      |                 |           |          |

**6**. Member registration contains a User Agreement for CAPC Central. Please read this page thoroughly and direct any questions you may have to <u>capc@mssm.edu</u>. After reading the agreement, check the box, "I agree to the Terms of Use" at the bottom of the page, and then click "Continue" (see yellow arrow).

| <ul> <li>Bigetta Contral Acasas. ACAC reserves the right in the sole discretion, to<br/>drag or a discretise strend typus acaes that a teasure balance balance<br/>to the sole of the strend typus acaes. The sole discretise is a<br/>impropriate strainer with tespes to the Metricula.</li> <li>Bigetta Molding Tin A Agenting The trunt the time, we new goales, molding,<br/>or correct teses there strain and occubients. We will indexing the indexing to an<br/>indexing the sole of the sole of the sole of the sole of the sole<br/>and the sole of the sole of the sole of the sole of the sole<br/>and the sole of the sole of the sole of the sole of the sole<br/>metrics there sole of the sole of the sole of the sole of the<br/>metrics tests the sole of the sole of the sole of the sole of the<br/>metrics the sole of the sole of the sole of the sole of the sole<br/>metrics the sole of the sole of the sole of the sole of the sole<br/>metrics. In the sole of the sole of the sole of the sole of the sole<br/>metrics the sole of the sole of the sole of the sole of the sole of the sole<br/>metrics. Bulk the sole of the sole of the sole of the sole of the sole<br/>metrics. Bulk the sole condetext is been to the sole of the sole<br/>metrics. Bulk the sole of the sole of the sole of the sole of the sole<br/>metrics. Bulk the sole of the sole of the sole of the sole of the sole of the sole of the sole<br/>metrics. Bulk the sole of the sole of the sole of the sole of the sole of the sole<br/>test and the sole of the sole of the sole of the sole of the sole of the sole<br/>occurs. Bulk the sole of the sole of the so</li></ul>                                                                                                |                                                                                                    |                                                        |                           |   |
|----------------------------------------------------------------------------------------------------|----------------------------------------------------------------------------------------------------|--------------------------------------------------------|---------------------------|---|
| The docump, New York: regardless of any conduct of law principles to the<br>correctly if were front of the appresent is blot to be immunoples to the<br>unerdirectedia. The remaining sections shall not be detected. In such even,<br>the remoted to unconcered approximation shall be charged and conterpreted<br>execution or enforces the system under Shall Pach detected and the section<br>with the section of the section of the section of the section<br>with the section of the section of the section<br>of the section of the section of the section<br>of the section of the section<br>of the section<br>of the section<br>of the |                                                                                                    |                                                        |                           |   |
|                                                                                                    |                                                                                                    | _                                                      |                           |   |
| CCAPC<br>When the standard and the standard and the standar                                                                                                    | CettPollattiveCare.org Paris<br>Report Card Carlon Carlon Carlon Carlon<br>CAPC National Seminar<br>CAPC Central<br>Biog<br>Press Room<br>Contact<br>Shop<br>Danate | ANTIONAL C<br>Palliative F<br>Care F<br>Larce CENTER N | Palliative<br>Medicine    |   |
|                                                                                                    | Sign Up for CAPC Email Alarts<br>Enter email<br>Sign Up                                                                                                    |                                                        |                           |   |
| Copyright () Canter to Advance Policitive Care NI Rights Reserved.                                                                                                    |                                                                                                    |                                                        | Phocy Policy Terme et Use | l |

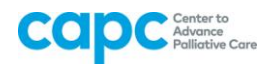

After agreeing to the Terms and Conditions, the system will require verification of email address.
 Member Signup

We sent an email to robinefail+1@gmail.com to verify your email address. Please check your email and click the verification link.

### Almost there!

We sent an email to robinefail+1@gmail.com to verify your email address. Please check your email and click the verification link to activate your account.

If you do not receive the verification email within 24 hours, please contact Rosie Aponte, Membership Associate, at 212-824-9574 for assistance.

Sign into the email account you used to register for CAPC Central and click on the "Verify" link.

# Hi Robin, Please click the following link to verify your email address. Verify NOTE: This link will expire within 14 days. If you did not register for an account at <u>www.capc.org</u>, you can ignore this message. Best Regards, CAPC Team

|      | U      | 9        | -        | W                                        |
|------|--------|----------|----------|------------------------------------------|
|      |        |          | me       | 212-201-2670<br>mbership@capc.org        |
|      |        | C        | enter to | o Advance Palliative Care                |
| 55 W | est 12 | 5th Stre | eet, 13  | th Floor - Suite 1302 New York, NY 10027 |

Clicking the link will redirect you to the CAPC site, where you will then be able to sign in with the email and password you just created.

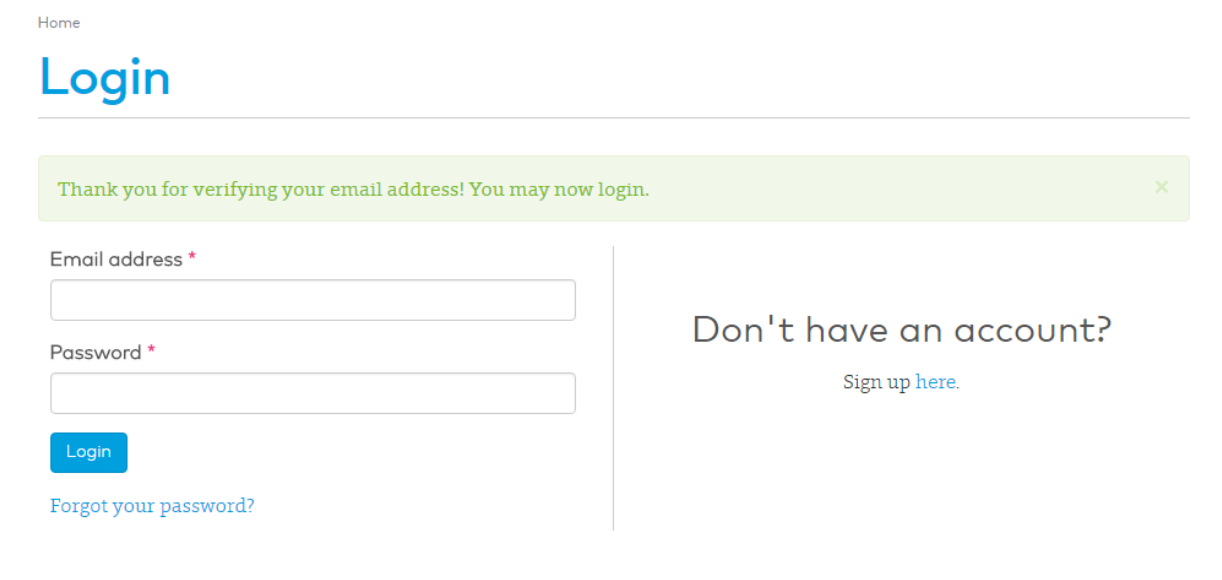

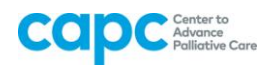

**8.** Once you have completed the registration process, you will be taken to your Account Dashboard. You can return to this page at any time to change your password or edit any of your information by clicking on "Profile" (see yellow arrow). To go to CAPC Central, click on the link pictured below, or click on the "CAPC Central" button in the upper right-hand corner of the screen (see yellow arrow).

| cap           | Center to<br>Advance<br>Palliative Care"                  | <b>C () C</b> () <b>C</b> | CAPC Central / My Profile / Logou |
|---------------|-----------------------------------------------------------|---------------------------|-----------------------------------|
| For Providers | For Payers & Policymakers Topics Membership Registry Jobs | s About Search            | ٩                                 |
| Dashb         | oard                                                      |                           |                                   |
| ACCOUNT       | Take me to CAPC Central                                   |                           |                                   |

**8**. Both of the links shown above will take you to CAPC Central's homepage, where you can access all of CAPC's operational and clinical content.

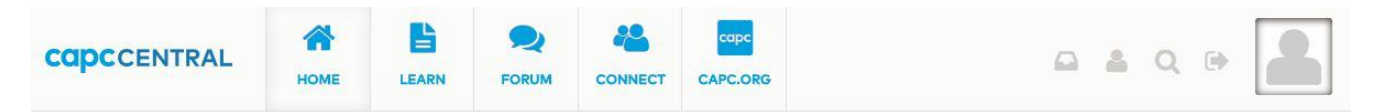

#### WELCOME TO CAPC CENTRAL

| Training<br>Curriculum                                                          | Program<br>Development<br>Tools                  | IPAL                                                                                 | QUESTIONS?<br>Contact CAPC Support.<br>April 29, 2016                                                                                                    |
|---------------------------------------------------------------------------------|--------------------------------------------------|--------------------------------------------------------------------------------------|----------------------------------------------------------------------------------------------------|
| Self-paced clinical and operational CME/CEU courses.                            | Technical assistance resources curated by topic. | Palliative care in the ICU, Emergency<br>Medicine and outpatient settings.           | MEMBER DISCOUNTS                                                                                                    |
| Webinars                                                                        | Virtual Office<br>Hours                          | Master Clinician<br>Series                                                           | Receive discounts of over 75% for the Journal of<br>Palliative Medicine (JPM) and 20% for the CAPC<br>National Seminar. To order JPM, use the code CAPC. |
| Calendar of upcoming events and past presentation recordings.                   | Small-group Q&A sessions with CAPC faculty.      | Real-time Q&A with experienced<br>palliative care clinicians about complex<br>cases. | March 13, 2015                                                                                                    |
| Key CAPC<br>Publications                                                        | CAPC Forum                                       | Member<br>Information<br>Center                                                      |                                                                                                    |
| CAPC's original collection of palliative<br>care guides, monographs and videos. | Join the discussion,                             | FAQS, user guides, and tips & tricks to jump-start your membership.                  |                                                                                                    |

#### ANNOUNCEMENTS